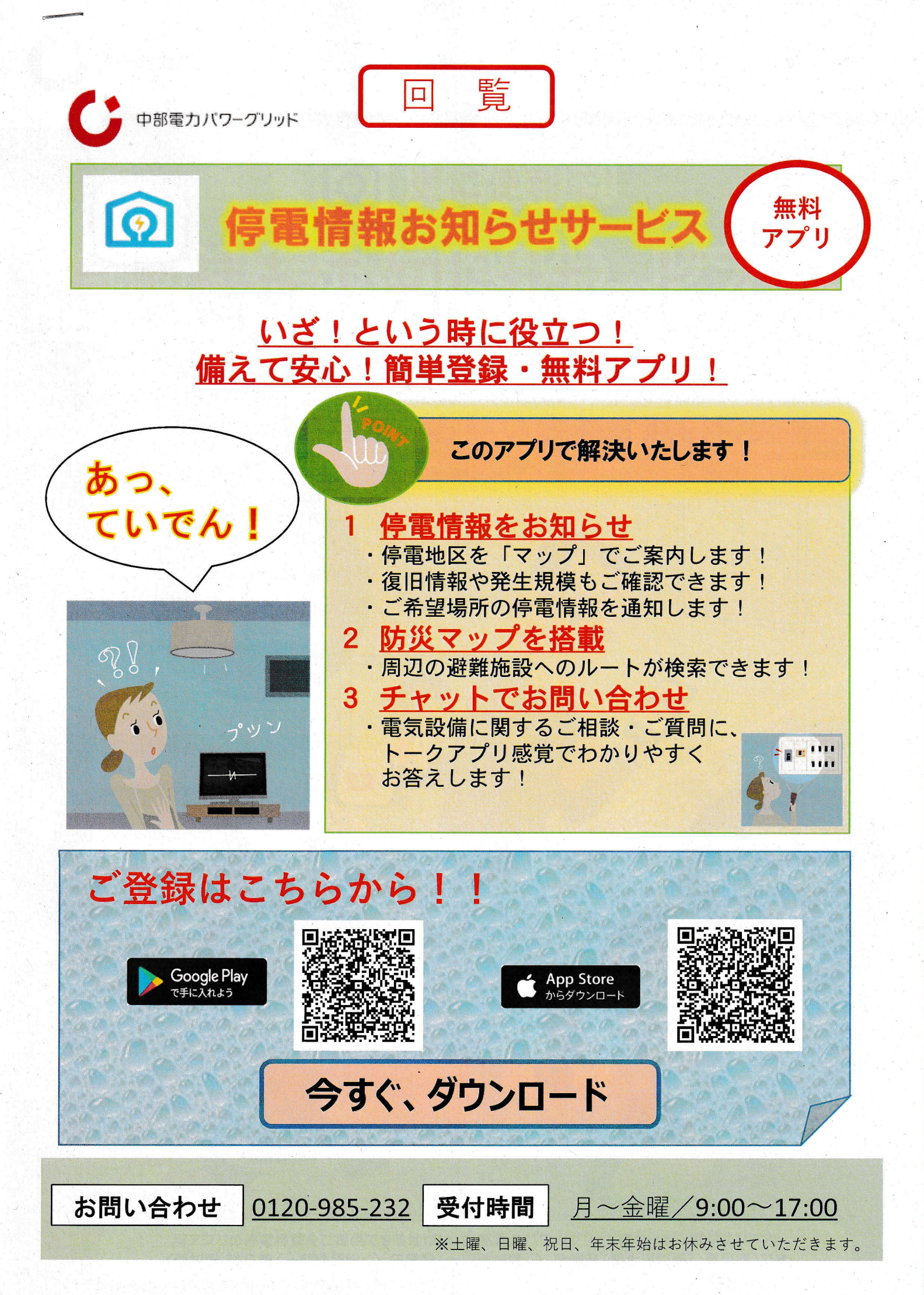

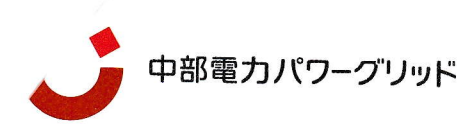

むすぶ。ひらく。

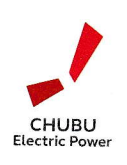

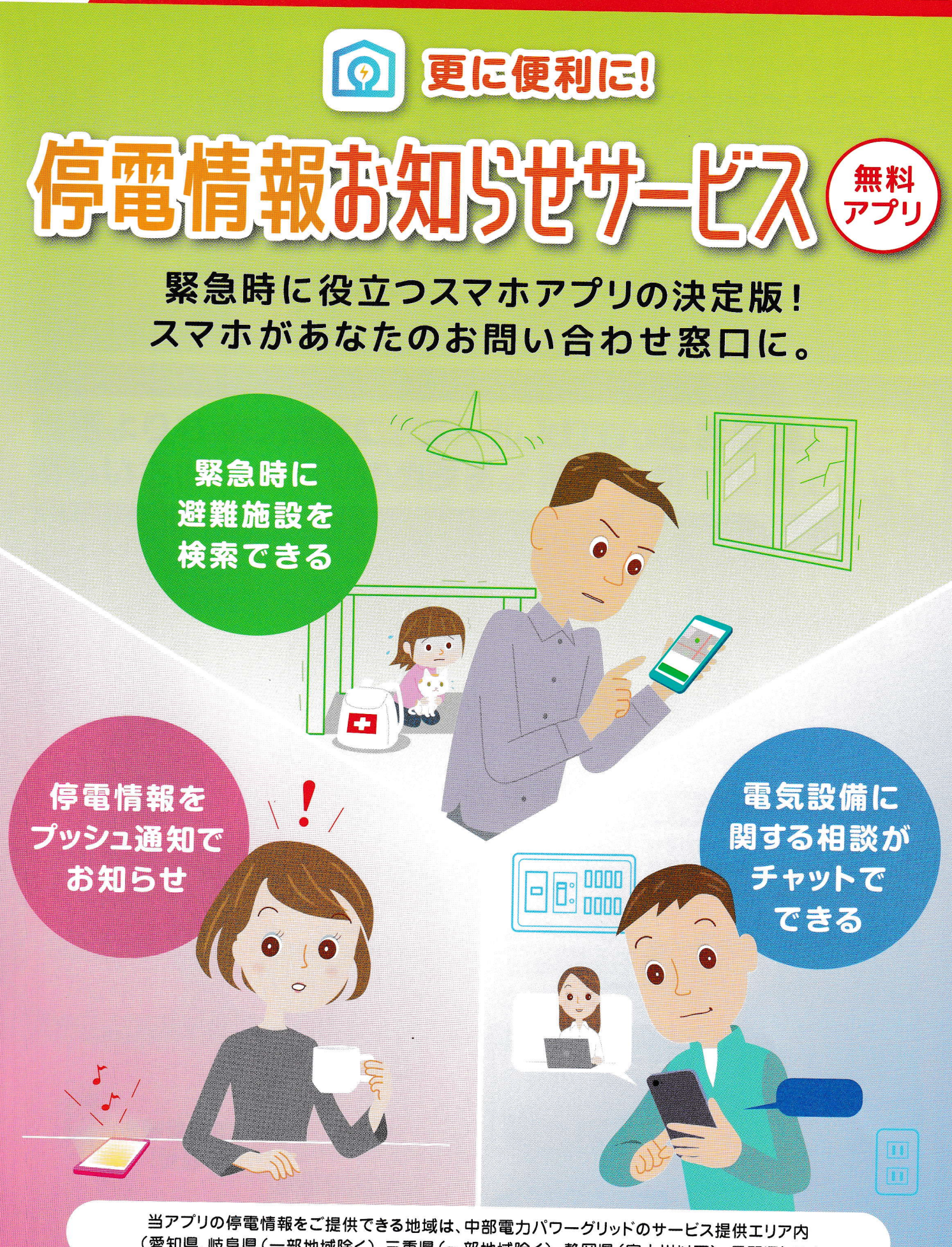

(愛知県、岐阜県(一部地域除く)、三重県(一部地域除く)、静岡県(富士川以西)、長野県)です。

# いざ!というときに。あらゆる災害時に。 避難施設の検索とルート検索ができる「避難所マップ」。

避難施設までの道順を検索できます!

外出中や在宅時など、あらゆる場面で災害が発生した際、 周辺の避難施設の検索や避難施設へのルートが 検索できる「避難所マップ」を搭載!

- 1 地図上の避難所アイコンをタップすると、 避難所の詳細情報の閲覧が可能です。
- 2「道順を検索」をタップ後、「現在位置から」 あるいは「地図の中心から」を選択すると 避難所までの道順を表示いたします。

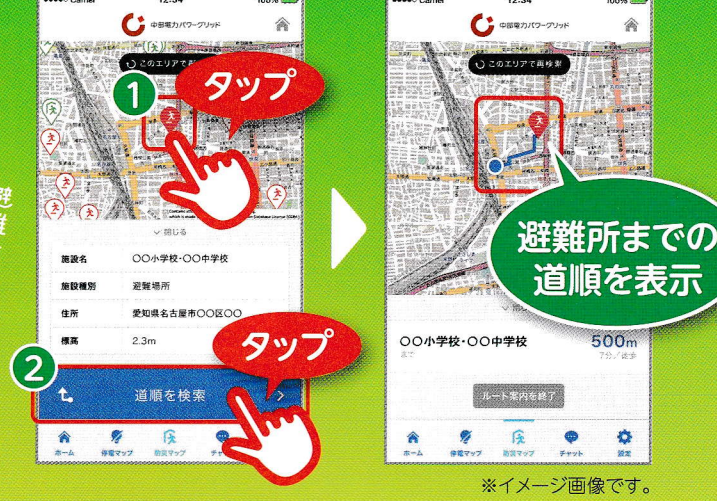

# いつでも、どこにいても、すぐに受け取れる。 プッシュ通知で停電情報をお知らせ。

停電が発生・復旧した場合、 プッシュ通知でお知らせします。 忙しい時間帯でも、外出先でも、 停電情報をすぐに ご確認いただけます。

あれ? 明かりが 消えたよ?

#### 登録した地域・お客さまのご契約地点の停電情報を 「プッシュ通知」でお知らせします!

現在停電の発生している地域をマップでご案内します。 ご家族のいる地域での停電もすぐに確認することができます。 また、停電の復旧情報や発生規模もご確認いただけます。

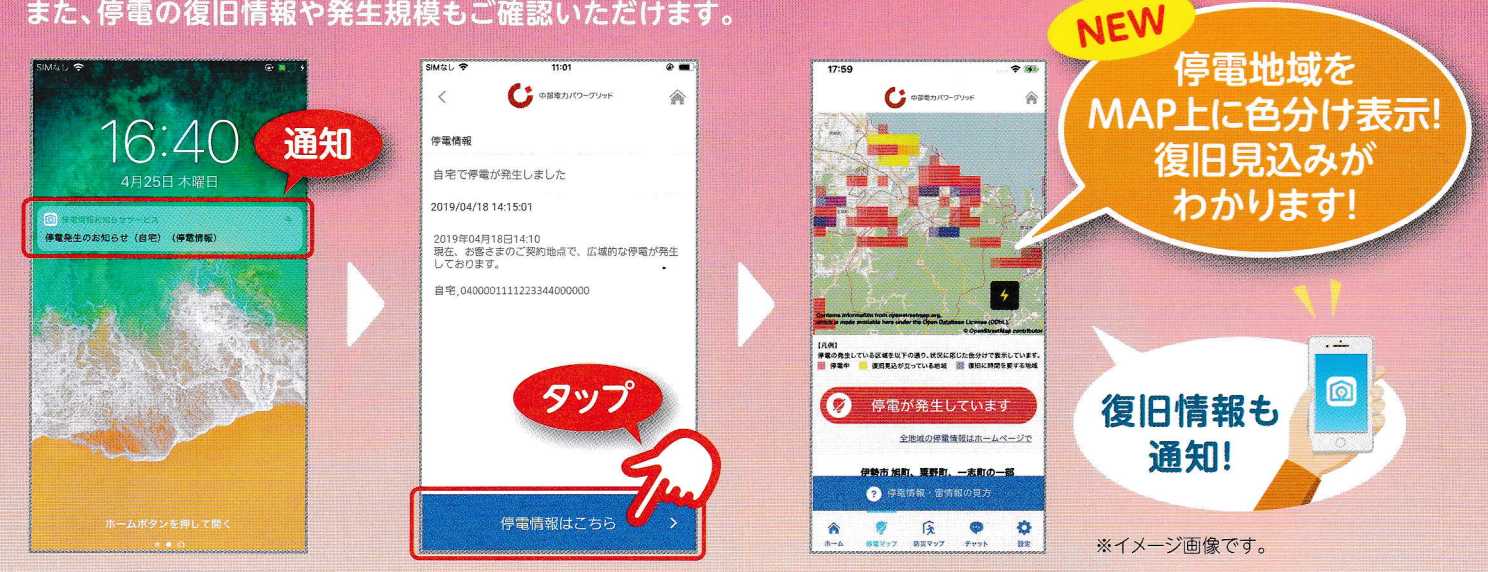

※お客さまのご契約地点でのプッシュ通知は、供給地点特定番号の登録が必要です。なお、特別高圧のお客さまは対応しておりません。 また、1分程度の短時間停電は、停電情報が配信されませんので、ご了承ください。

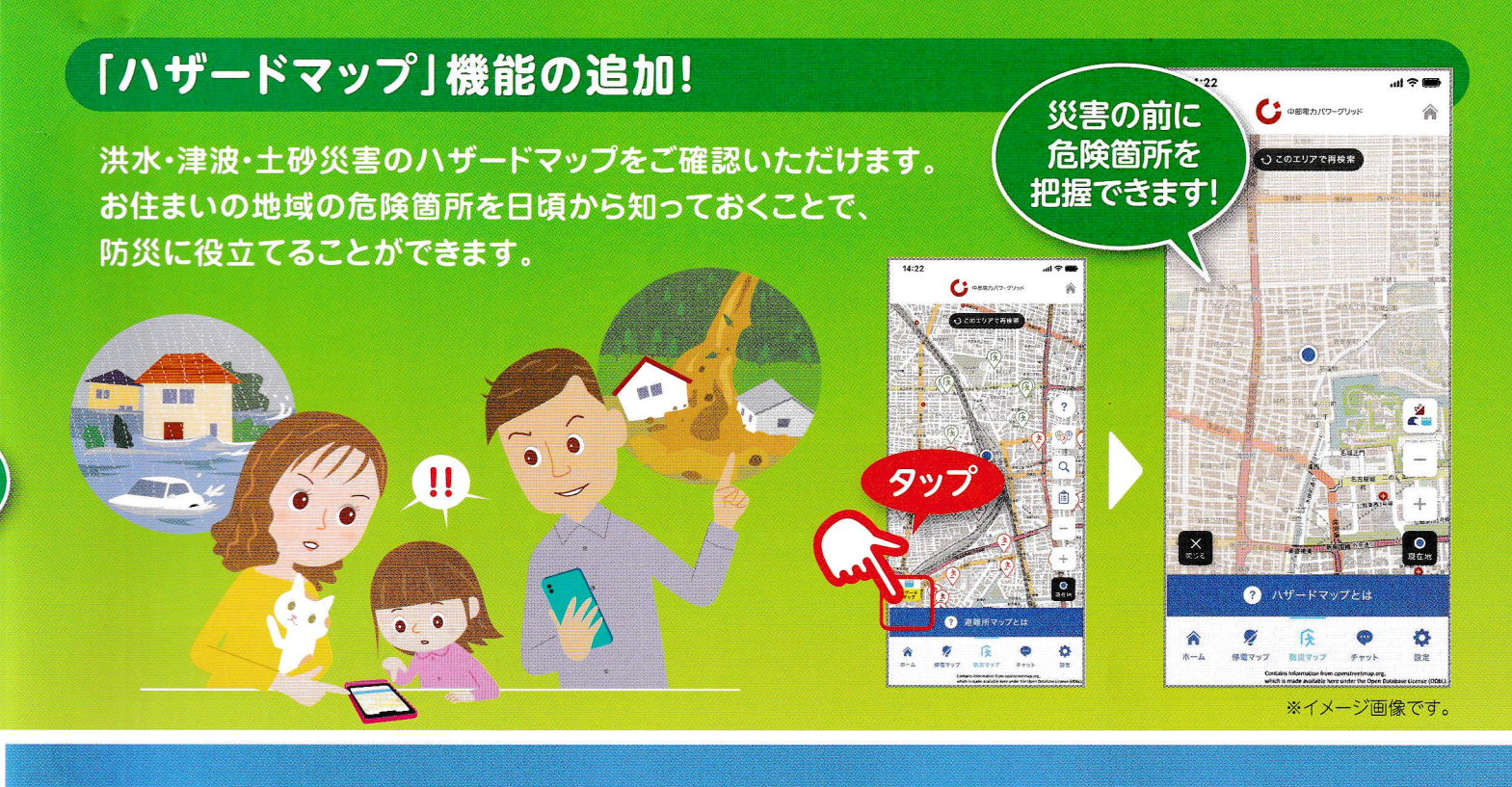

### 電話よりもっと気軽に。メールよりもっとお手軽に。 新しいお問い合わせのカタチ。

電気設備に関するご相談を、いつでも チャットでお問い合わせいただけます。 もちろん、オペレータからもチャットで お返事いたします。

分電盤の 操作方法を 聞いてみよう!

٦°

お答え

いたします

トークアプリ感覚でご相談・ご質問に わかりやすくお答えします!

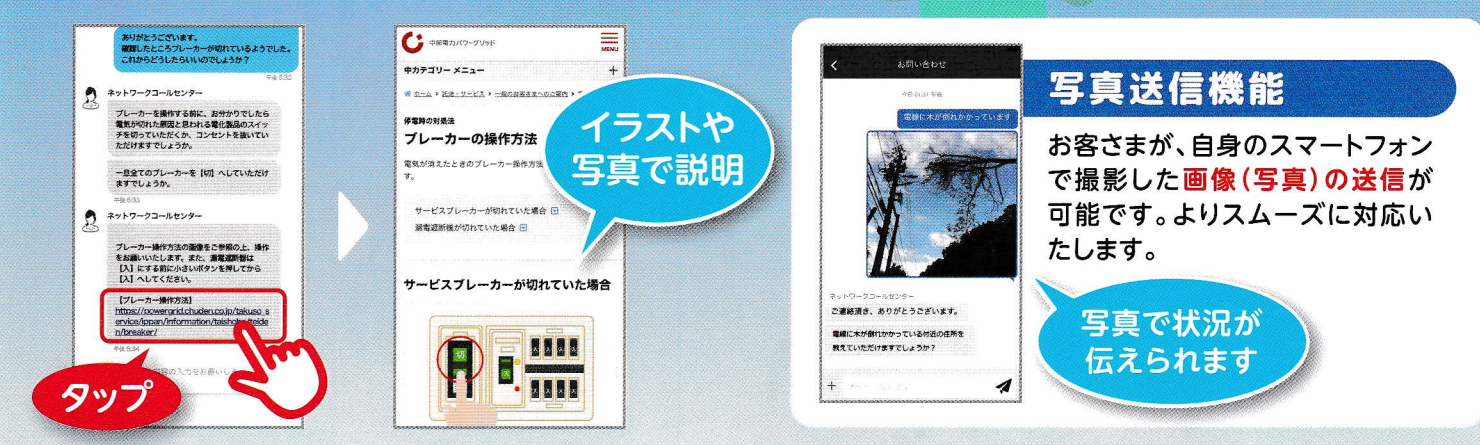

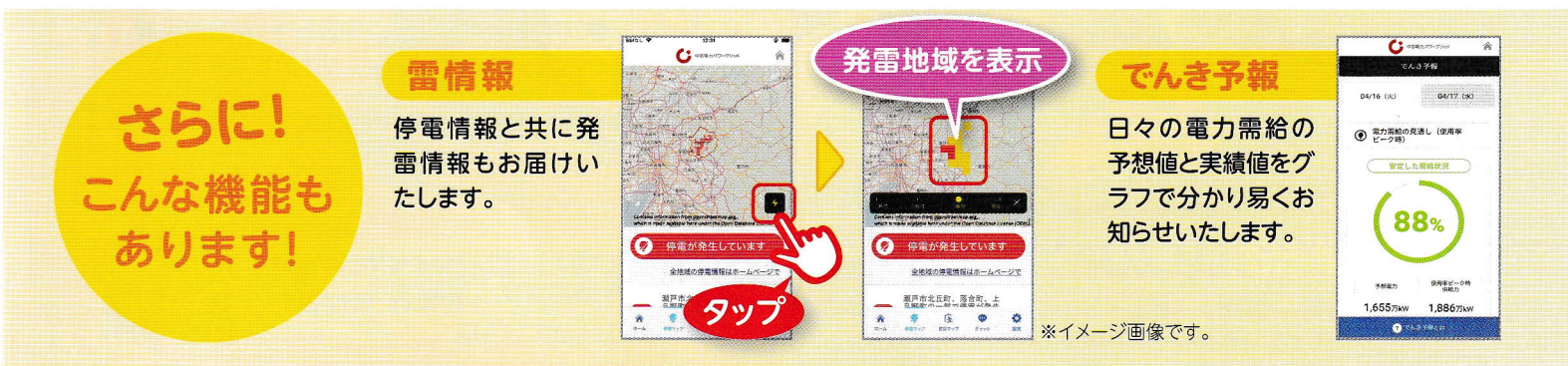

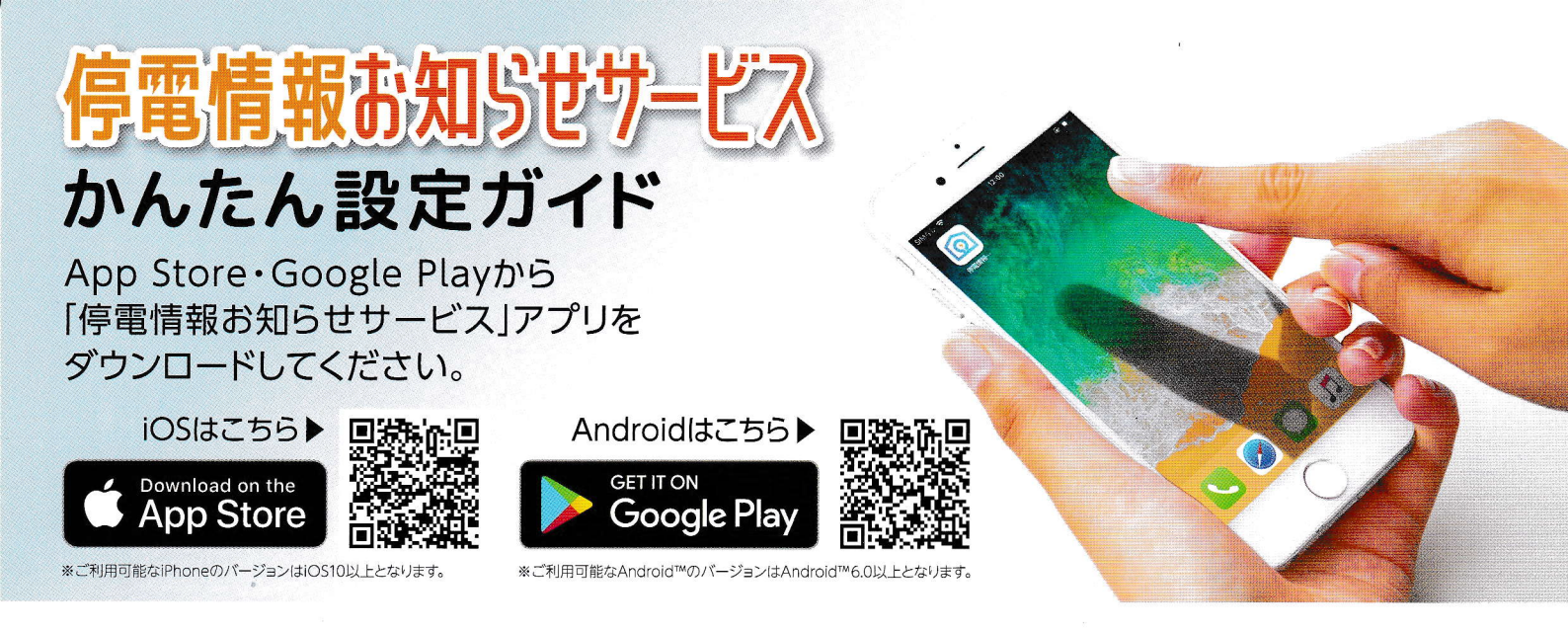

### ①初期設定

「停電情報お知らせサービス」アプリをダウンロード後、ホーム画面のアイコンをタップして起動します。

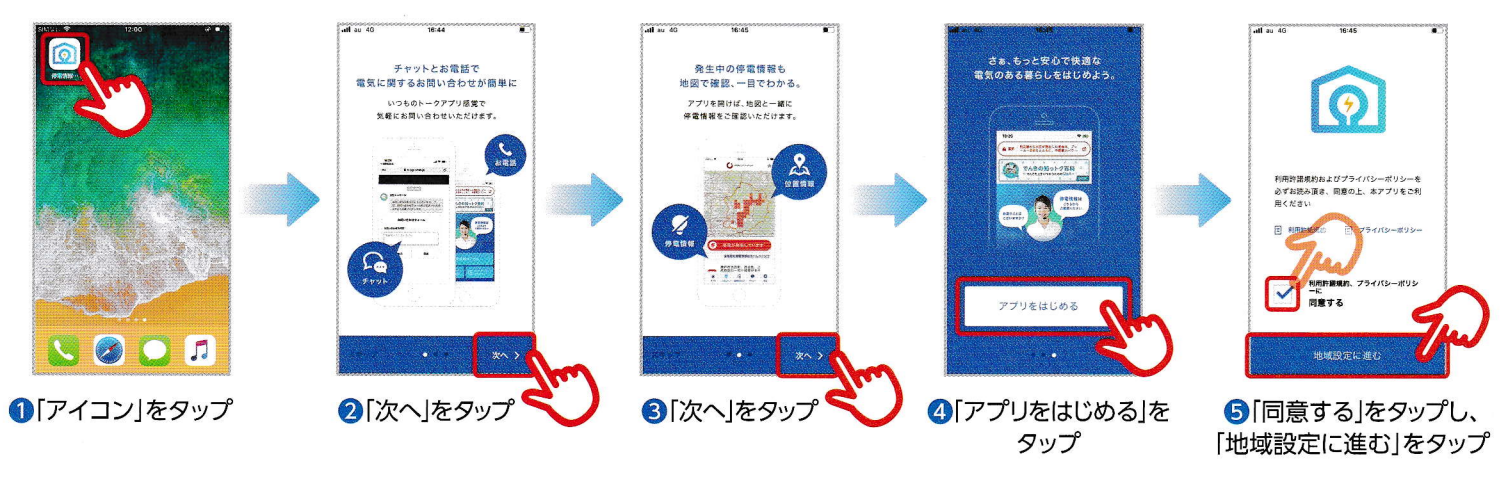

### ②地域設定

C \*\*\*\*\*\*\*

① 「広域エリアから

選択する」をタップ

お問い合わせ先

広域エリアから選択する

停電情報の配信を希望する地域を選択してください。 「広域エリア」「郵便番号」「住所」の3種類からご登録ができます。 (下記は広域エリア選択のイメージ)

598

(; ass

#### 停電情報プッシュ通知機能の 設定方法 C -----さらに 「設定変更」から 停電機示地域の確認・変要 「供給地点特定番号」の 停衛発生時のブッシュ通知 設定した地 ご登録へ 設定完 アプリバージョン情報 ●20契約分の供給地点特定番号\*が登録可能 供給地点特定番号毎に、名称の設定が可能

お客さまの契約地点の

※供給地点特定番号:お客さまの受電地点を特定するための22桁の番号です。

#### the WEBチャットのご案内

停電・電気設備に関するお問い合わせはWEBチャット でも受付しております! ぜひ、ご活用ください。

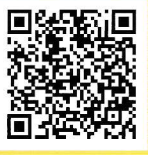

受付時間 24時間365日

月~金曜/9:00~17:00 受付時間 ※土曜、日曜、祝日、年末年始はお休みさせていただきます。

2[県]を選択

中部電力パワーグリッド(株)ネットワークコールセンター

985-232